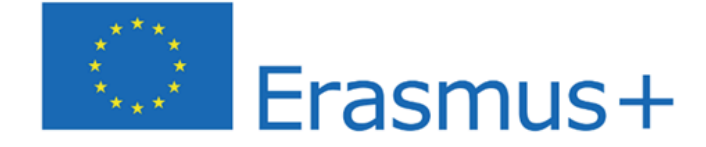

# PROJECT:

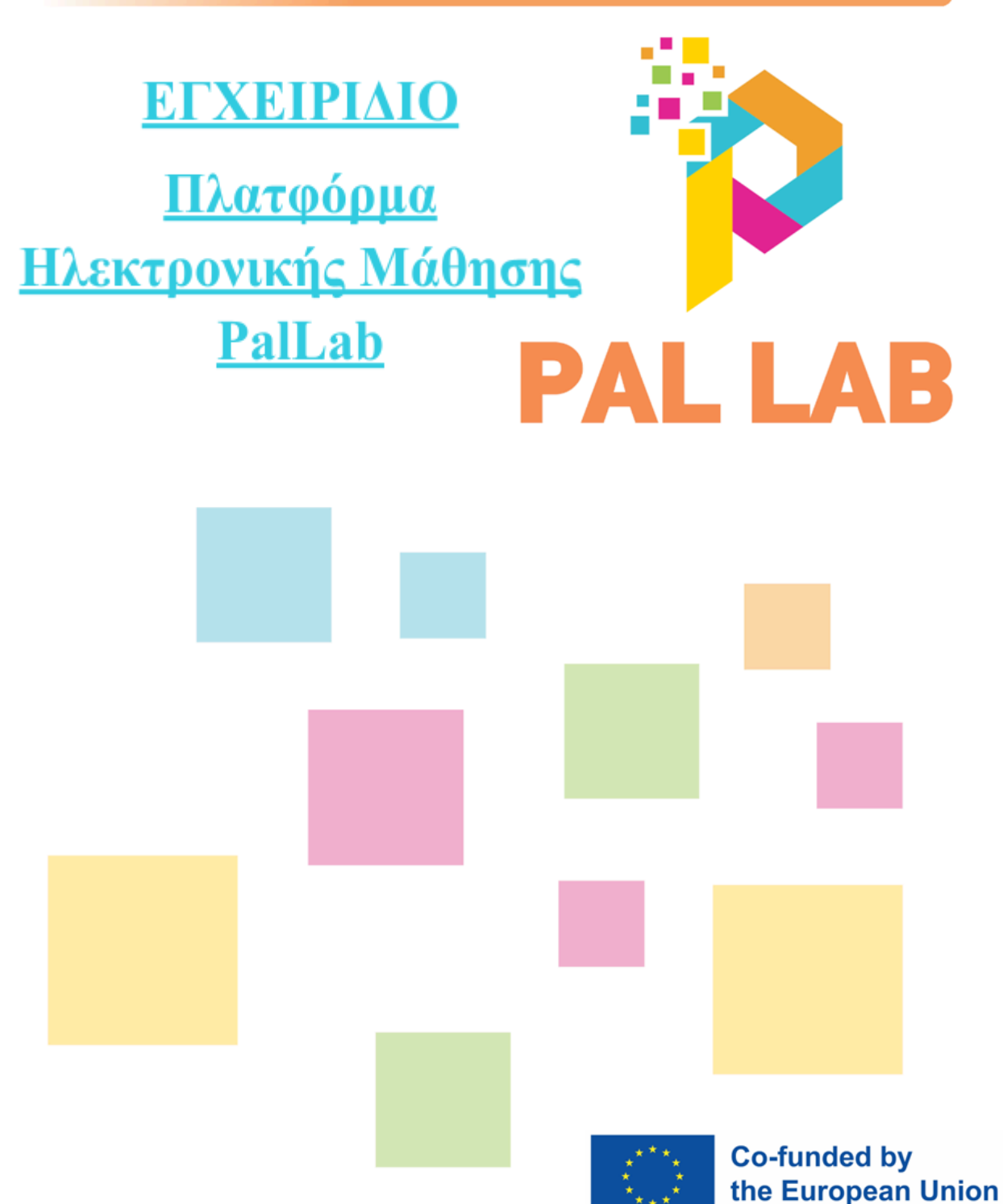

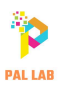

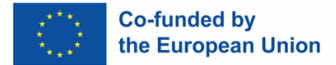

 Rom

 Κεφάλαιο <u>1:</u>

 πλατφόρμα1

 Κεφάλαιο <u>2: Μαθήματα</u>

 Κεφάλαιο <u>3: Τεστ</u>

 Κεφάλαιο <u>4: Προφίλ</u>

Pedagogical approaches for upskilling of teachers, mediators and experts working with Romani children and youth - Equal Opportunities and reducing early school leaving 2022-1-RO01-KA220-SCH- 000086373

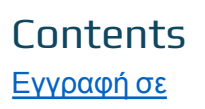

4 8 11

This document was created in the frames of the project "Pedagogical approaches for upskilling of teachers, mediators and experts working with Romani children and youth - Equal Opportunities and reducing early school leaving", funded the European Union with contract No. 2022-1-RO01-KA220-SCH- 000086373.

Views and opinions expressed are however those of the author(s) only and do not necessarily reflect those of the European Union or the European Education and Culture Executive Agency (EACEA). Neither the European Union nor EACEA can be held responsible for them.

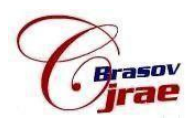

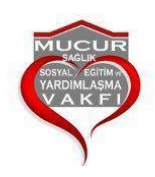

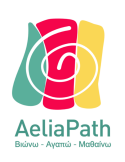

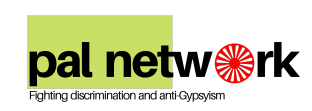

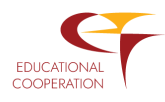

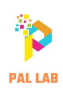

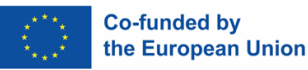

### Καλώς ήρθατε στην πλατφόρμα e-learning PalLab

Η πλατφόρμα αυτή περιλαμβάνει εκπαιδευτικό υλικό που μπορεί να είναι χρήσιμο για όλους, είτε εργάζονται με Ρομά είτε όχι. Το εκπαιδευτικό περιεχόμενο που δημιουργήθηκε στο πλαίσιο του έργου PAL LAB (Παιδαγωγικές προσεγγίσεις για την αναβάθμιση των δεξιοτήτων εκπαιδευτικών, διαμεσολαβητών και ειδικών που εργάζονται με παιδιά και νέους Ρομά - Τσες ευκαιρίες και μείωση πρόωρης σχολικής εγκατάλειψης) είναι εντελώς δωρεάν και ανοιχτό για όλους. Σας ευχόμαστε μια εκπαιδευτική εμπειρία στην πλατφόρμα μας.

# Η Ομάδα Έργου PAL LAB

## Κεφάλαιο 1: Εγγραφή στην Πλατφόρμα

Μπορείτε να έχετε πρόσβαση στην πλατφόρμα μας απευθείας από τη διεύθυνση <u>https://e-learning.pallabeu.com/</u> ή μέσω του μενού «E-LEARNING» στην ιστοσελίδα μας.

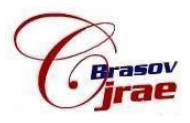

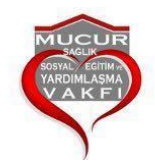

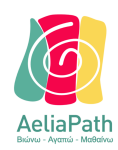

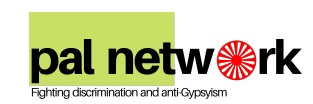

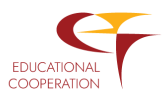

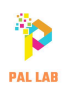

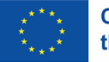

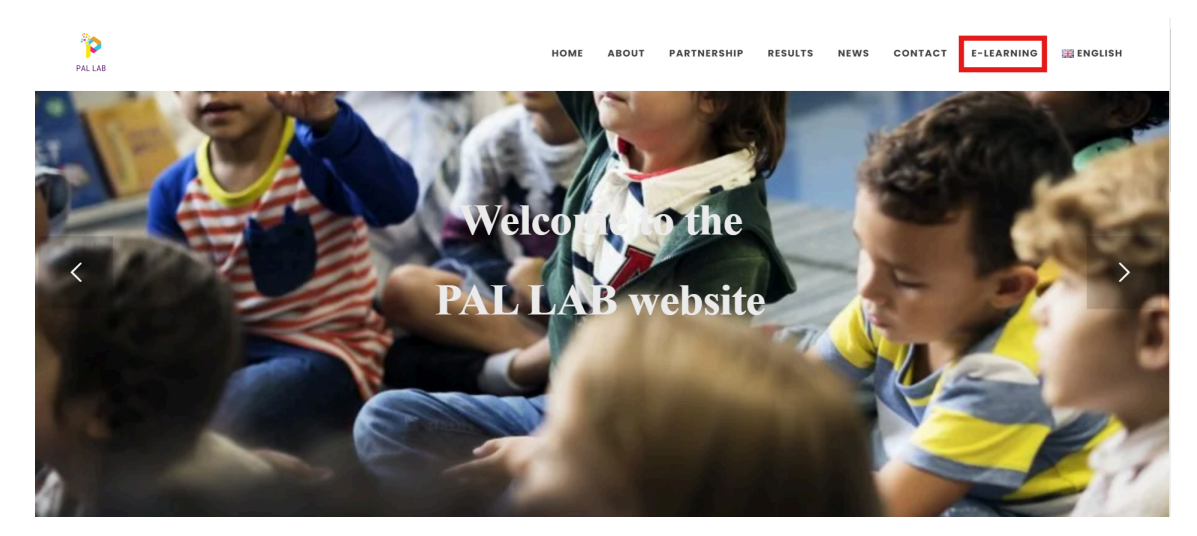

Η πλατφόρμα είναι διαθέσιμη σε 6 γλώσσες (Αγγλικά, Ρουμανικά, Γαλλικά, Τουρκικά, Βουλγαρικά και Ελληνικά) και είναι πολύ εύκολο να εγγραφείτε.

Στην αρχική σελίδα της πλατφόρμας, πατήστε "Ξεκινήστε" για να ξεκινήσετε τη διαδικασία εγγραφής.

Τα απαραίτητα στοιχεία για την εγγραφή είναι βασικά και δεν κοινοποιούνται σε τρίτους. Αν και η επιβεβαίωση μέσω email δεν είναι υποχρεωτική, είναι σημαντικό να γράψετε σωστά το όνομά σας, το επώνυμό σας και το email σας, ώστε να παρακολουθείτε την πρόοδό σας και να λάβετε σωστά το πιστοποιητικό σας.

Μπορείτε επίσης να εγγραφείτε με έναν λογαριασμό Google.

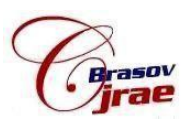

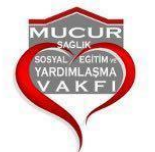

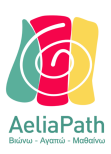

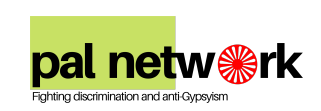

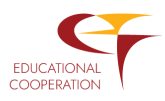

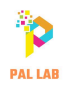

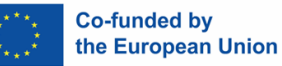

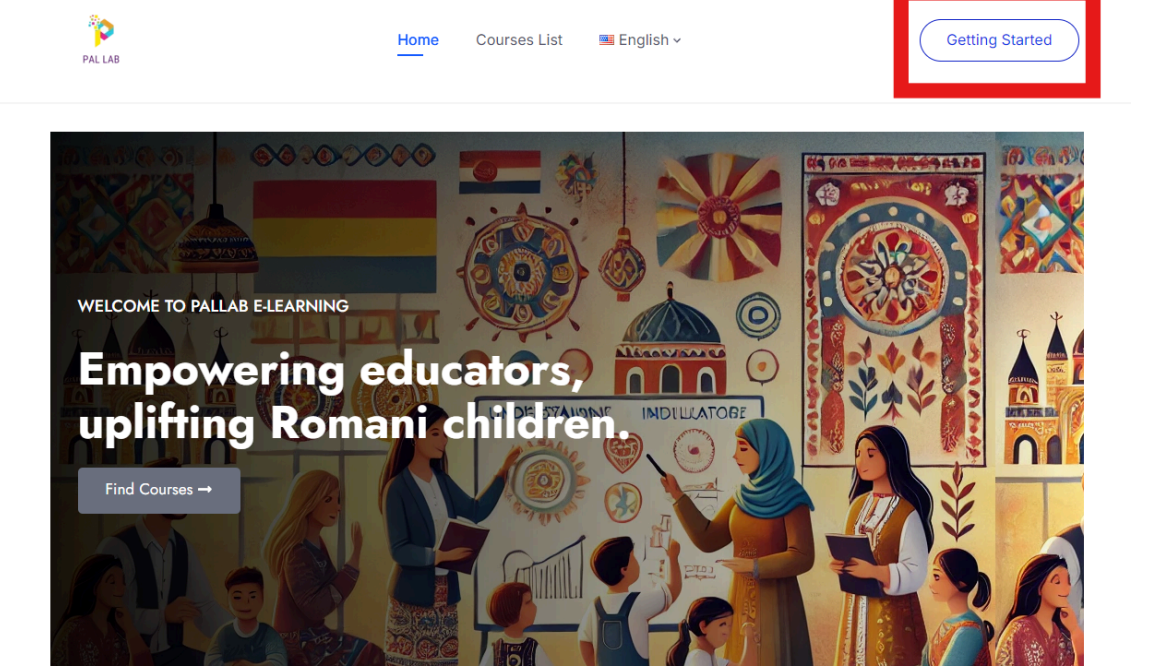

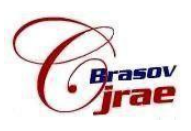

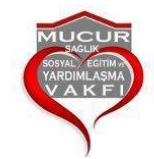

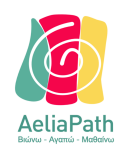

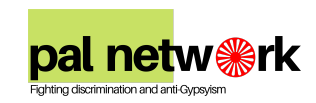

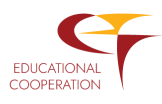

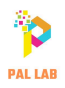

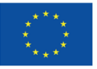

|           | ome      | Courses List | 📟 Engli | 511 * |
|-----------|----------|--------------|---------|-------|
|           |          |              |         |       |
|           |          |              |         |       |
| First No. | ~~~      |              |         |       |
| First Na  | me       |              |         |       |
| First N   | lame     |              |         |       |
| Last Nar  | ne       |              |         |       |
| Last N    | ame      |              |         |       |
| User Na   | me       |              |         |       |
| User N    | lame     |              |         |       |
|           |          |              |         |       |
| E-Mail    |          |              |         |       |
| E-Mai     |          |              |         |       |
|           |          |              |         |       |
| Passwo    | rd       |              |         |       |
| Passw     | vord     |              |         |       |
|           |          |              |         |       |
| Passwo    | rd confi | rmation      |         |       |
| Passw     | ord Con  | firmation    |         |       |
|           |          |              |         |       |
|           |          | Reg          | jister  |       |
|           |          |              |         |       |

Μετά την ολοκλήρωση της απλής διαδικασίας εγγραφής, θα μπορείτε να δείτε το όνομά σας στο επάνω δεξιό μέρος της σελίδας. Αυτός είναι ο προφίλ σας και θα επιστρέψουμε σε αυτό στο Κεφάλαιο 4.

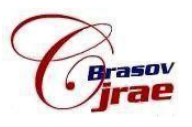

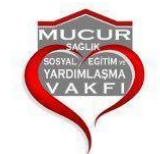

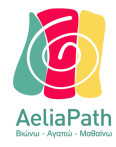

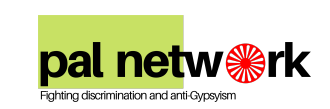

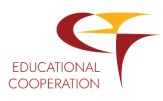

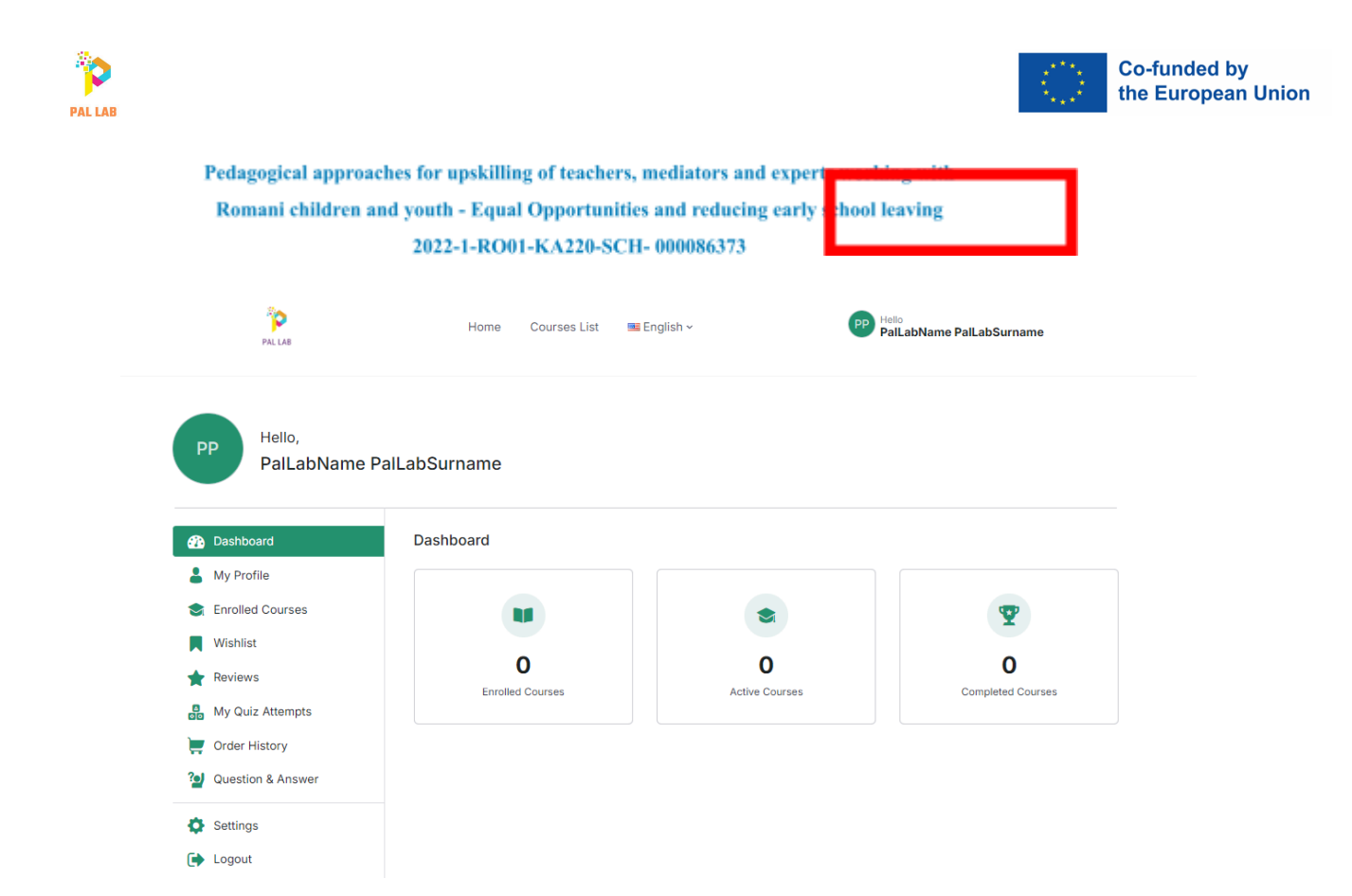

Ας συνεχίσουμε με τα μαθήματα!

# Κεφάλαιο 2: Ενότητες

Αφού ολοκληρώσετε τη διαδικασία εγγραφής στην πλατφόρμα, μπορείτε να έχετε πρόσβαση στο εκπαιδευτικό περιεχόμενο που διατίθεται ανοιχτά και εντελώς δωρεάν.

Η πλατφόρμα μας αποτελείται από **5 ενότητες και 1 τεστ** συνολικά και είναι διαθέσιμη σε 6 διαφορετικές γλώσσες.

Για να συμμετάσχετε σε μια ενότητα από τη λίστα μαθημάτων, πρέπει να εγγραφείτε σε κάθε ενότητα ξεχωριστά.

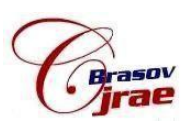

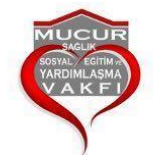

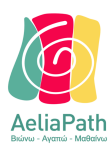

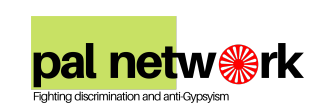

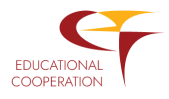

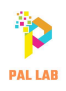

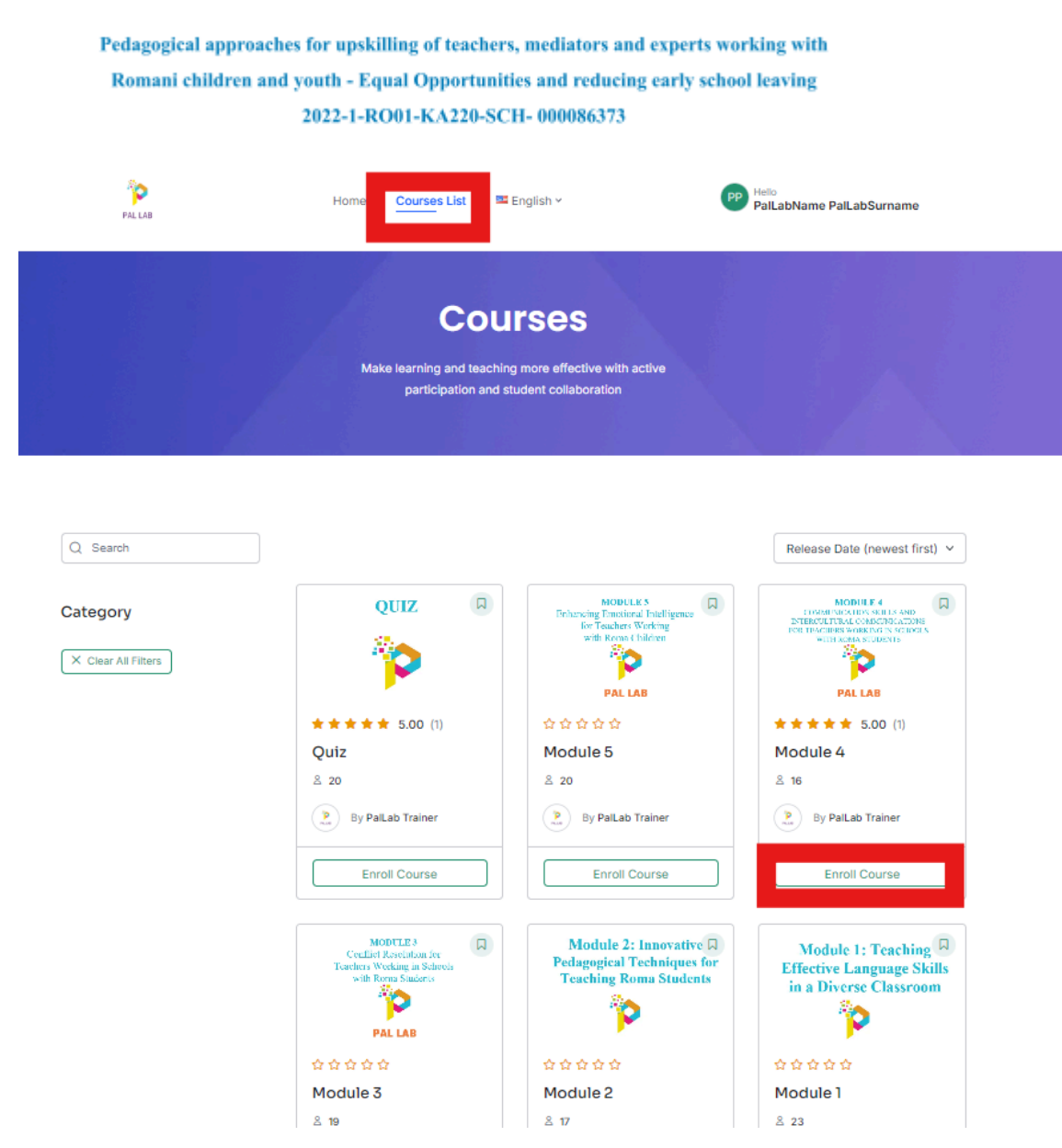

Για να αποκτήσετε πρόσβαση σε μια ενότητα και να δείτε το περιεχόμενό της, πατήστε το κουμπί "Εγγραφή στο μάθημα".

Σημείωση: Πρέπει να εγγραφείτε σε κάθε ενότητα ξεχωριστά.

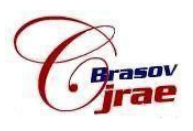

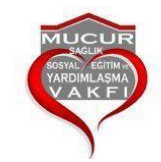

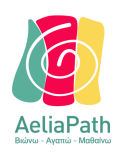

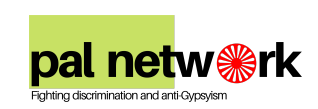

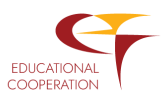

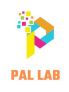

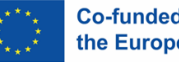

Co-funded by the European Union

Pedagogical approaches for upskilling of teachers, mediators and experts working with Romani children and youth - Equal Opportunities and reducing early school leaving 2022-1-RO01-KA220-SCH- 000086373

Module 1

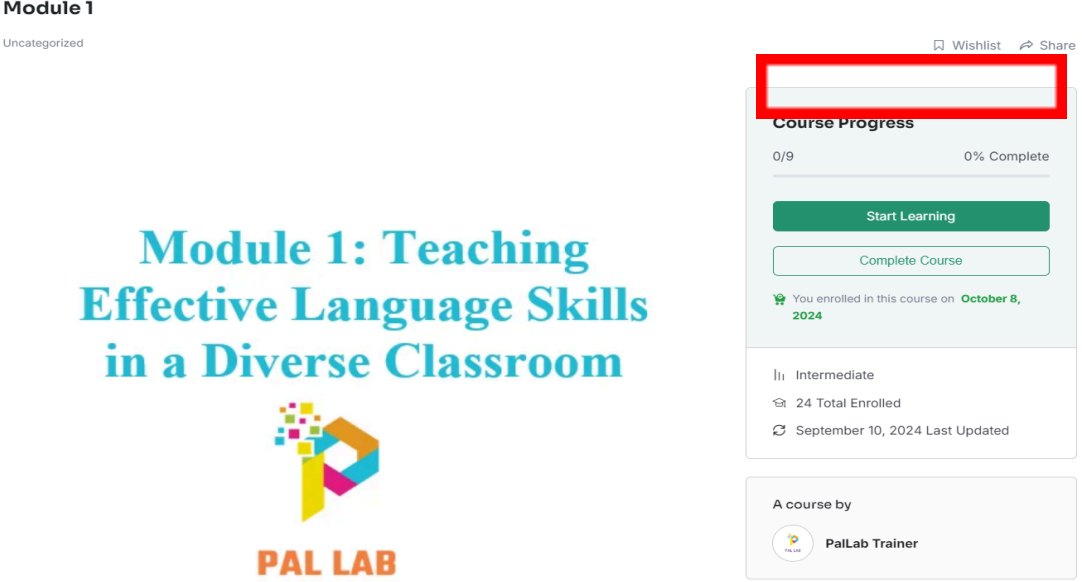

Ως παράδειγμα, ας εξετάσουμε την Ενότητα 1. Πριν ξεκινήσετε το μάθημα, μπορείτε να δείτε πληροφορίες για το μάθημα και να ρίξετε μια ματιά στις επικεφαλίδες του περιεχομένου. Επιπλέον, μπορείτε να αφήσετε ένα σχόλιο στην ενότητα "Κριτικές" σχετικά με τις ενότητες.

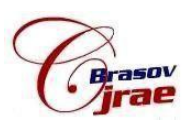

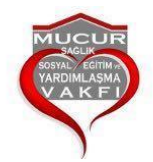

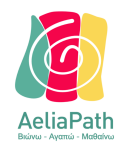

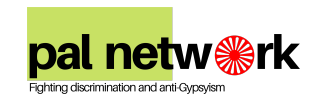

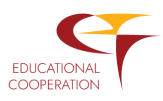

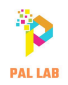

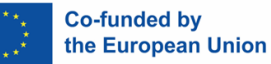

| Course Info | Reviews | Announcements |  |
|-------------|---------|---------------|--|
|-------------|---------|---------------|--|

#### About Course

This training module aims to equip educators with the knowledge and skills required to effectively teach language skills in diverse classroom settings. The module focuses on understanding the needs of diverse learners, implementing inclusive teaching strategies, and fostering a supportive learning environment to help all students develop strong language skills, regardless of their linguistic background. It covers key principles, practical strategies, and resources for teaching effective language skills in diverse classrooms.

+ Show More

#### **Course Content**

| Unit 1 – Encompassing Romani learners                         |       | ^       |
|---------------------------------------------------------------|-------|---------|
| Encompassing Romani learners                                  | 00:00 | $\odot$ |
| Exercise                                                      | 00:00 | ۲       |
|                                                               |       |         |
| Unit 2 – Principles of Effective Language Teaching            |       | >       |
|                                                               |       |         |
| Unit 3 – Overview of Teaching Language Skills                 |       | >       |
|                                                               |       |         |
| Unit 4 – Strategies for successfully teaching language skills |       | >       |

Ξεκινήστε τη μάθηση πατώντας το κουμπί "Ξεκινήστε τη Μάθηση" ή πατώντας κατευθείαν στο όνομα του περιεχομένου.

| Image: State in the second state in the second state in                          |                                  |           |          |                                                                                                    |
|----------------------------------------------------------------------------------------------------|----------------------------------|-----------|----------|----------------------------------------------------------------------------------------------------|
| Normal learners       22 2       Image: Comments         tarmer       0000 0       0         tarmer       0000 0       0         cective       22 7       0         anguage       0000 0       0         0000 0       0       0         0000 0       0       0         0000 0       0       0         0000 0       0       0         0000 0       0       0         0000 0       0       0         0000 0       0       0         0000 0       0       0         0000 0       0       0         0000 0       0       0         0000 0       0       0         0000 0       0       0         0000 0       0       0         0000 0       0       0         0000 0       0       0         0000 0       0       0         0000 0       0       0         0000 0       0       0         0000 0       0       0         0000 0       0       0         0000 0       0       0         0000 0       <                                                                                                    | eurse Content                    |           | Module 1 | Your Progress: 5 of 9 (58%                                                                                                    |
| <ul> <li>About Lesson</li> <li>About Lesson</li> <li>About</li></ul>                                                                                                    | 1 – Encompassing Romani learne   | ers 2/2 🔨 |          | Overview Decomments                                                                                                    |
| Account - Statistics   ettive   222   ettive   222   anguage   0000   0000   0000   0000   0000   0000   0000   0000   0000   0000   0000   0000   0000   0000   0000   0000   0000   0000   0000   0000   0000   0000   0000   0000   0000   0000   0000   0000   0000   0000   0000   0000   0000   0000   0000   0000   0000   0000   0000   0000   0000   0000   0000   0000   0000   0000   0000   0000   0000   0000   0000   0000   0000   0000   0000   0000   0000   0000   0000   0000   0000   0000   0000   0000   0000   0000   0000   0000   0000   0000   0000   0000   0000   0000   0000 <td>ompassing Romani learners</td> <td>00:00 😔</td> <td>Abo</td> <td>ut losson</td>                                                                                                    | ompassing Romani learners        | 00:00 😔   | Abo      | ut losson                                                                                                    |
| Panel 4 - Strategies for successfully teaching inaguage skills         This panel aims to:         ective       22 ^         ective       22 ^         anguage       00.00 °         Astrategies for successfully teaching inaguage skills in diverse classroom.         Strategies for successfully teaching inaguage skills in diverse classroom.         Strategies for successfully teaching inaguage skills         Astrategies for successfully teaching inaguage skills         Astrategies for successfully teaching inaguage skills         0000 °         Initiation of the technique of the substant technique of the substant technique of the s                                                                                                    | rcise                            | 00:00     | Abo      | ut Lesson                                                                                                    |
| ective       22       A         In the panel and to:       Exployed educations with the knowledge and skills required to effectively teach language skills in diverse classroom settings and covers practical strategies for teaching effective language skills in diverse classroom.         anguage       0000       Image and the strategies for teaching effective language skills in diverse classroom.         anguage       0000       Image and the strategies for teaching effective language skills in diverse classroom.         anguage       0000       Image and the strategies for teaching effective language skills in diverse classroom.         anguage       0000       Image and the strategies for teaching effective language skills in diverse classroom.         anguage       0000       Image and the strategies for teaching effective language skills in diverse classroom.         anguage       0000       Image and the strate skills and mapping is a visual technique used to organize and represent information. Image and the starts with a certail idea or the end branches cut thin related concepts, locas, or keywords. Mind mapping effective.         anguage       0000       Image and the strate skills and a process structure or "map".         is a visual all and a process structure or "map".       Image and the skills and ages         easy to use with all levels and ages       Image and the skills and the skills and ages         is a visual all and a process structure or "map".       Image and structure and the skills and ages <td></td> <td></td> <td>Pane</td> <td>I 4 – Strategies for successfully teaching language skills</td>                                                                                                    |                                  |           | Pane     | I 4 – Strategies for successfully teaching language skills                                                                                                    |
| ubic       Edulg exclusions with the information backins includes as a single skills in diverse datastoom settings and cover practical strategies for teaching effective language skills in diverse datastoom settings and cover practical strategies for teaching effective language skills in diverse datastoom         anguage       0000 •         0000 •       •         anguage       0000 •         0000 •       •         anguage       0000 •         0000 •       •         anguage       0000 •         •       •         anguage       0000 •         •       •         •       •         •       •         •       •         •       •         •       •         •       •         •       •         •       •         •       •         •       •         •       •         •       •         •       •         •       •         •       •         •       •         •       •         •       •         •       •         •       •         •                                                                                                          | Principles of Effective          |           | This     | panel aims to:                                                                                                    |
| anguage       0000       Strategies for accessfully lacking language skills         A. Strategies for accessfully lacking language skills       A. Strategies for accessfully lacking language skills         accessfully       A. Strategies for accessfully lacking language skills       A. Strategies for accessfully lacking language skills         accessfully       Main dnapping a sixual technique used to cognize and represent information in a structured and interconnected manner. It is a mirror of constructivit theory (we learn by organizing new idoes relative to our one seprefrace).         anguage       0000       Main dnapping is a visual technique used to use to intercent deconset. Jokes. or (words. Main dnaps or graphical expresent information in structured and interconnected manner. It is a mirror of constructivit theory (we learn by organizing new idoes relative to our one seprefrace).         anguage       0000       Main dnapping is visualize complex information, trainstorm ideas, outline projects, or study subjects.         . Advantages:       Is a visual aid and a process structure or "map"         • helps convey large chunks of information conclessly       • easy to use with ail levels and ages         • easy to use with ail levels and ages       • encourages strategie thinking, comparising and contrasting, classifying, sequencing, identifying cause and effect, etc.         • visually complex instructure or training activities scheres graphical expression and learning activities schere graphical expression and use and expression and to procession and use and actiner expressin advorocobuser planets way                                                                                                    | Teaching                         | 2/2       | Equip    | beducators with the knowledge and skills required to effectively teach language skills in diverse classroom                                                               |
| anguage     0000 <ul> <li>Astratey 1<sup>-4</sup> Midd Apping - secondation of the technique -15 minutes</li> <li>Astratey 1<sup>-4</sup> Midd Apping - secondation of the technique -15 minutes</li> <li>Mind mapping is a visual technique used to organize and represent information in a structured and<br/>interconnected manners. It is a mirror of constructivit streey on an orsultarity is a visual technique used to organize and represent information in a structured and<br/>interconnected manners. It is a mirror of constructivit streey on any organize new loss relative to our<br/>own experime.)</li> <li>Mind mapping involves creating a diagram, map or graphical representation that starts with a central idea or<br/>theme and branches out into related concepts, ideas, or knew yoords. Mind maps are often used to<br/>visualize complex information, brantostom ideas, outline projects, or study subjects.</li> <li>Advantages:             <ul> <li>is a visual aid and a process structure or "map"</li> <li>helps convey large chunks of information concisely</li> <li>easy to use with all levels and ages</li> <li>encourages strategie chunks of information concisely</li> <li>easy to use with all levels and ages</li> <li>encourages strategie chunks of information concisely</li> <li>elso so or or or againzes and effect, elso:</li> <li>encourages strategie chinking, comprehension and learning: supports creativity and achievement</li> <li>visually organizes new knowledge or content for development in a non-linear way</li> <li>allows for multiple describing, comparing and contrasting, classifying, sequencing, identifying<br/>cause and effect, elso:</li> <li>adds language comprehension: students brainstorm you could ap, impander texts and do other learning<br/>activitites, such as organizing and store textsthand intextectore</li></ul></li></ul>                                                                                                    |                                  |           | Settin   | igs and covers practical strategies for teaching effective language skills in diverse classrooms.                                                                         |
| 00.00       O         ching       Un         anguage       O         00.00       O         ching       Un         anguage       O         00.00       O         constructives       Hinter of Constructives         anguage       O         00.00       O         constructives       Hinter of Constructives         anguage       O         00.00       O         constructives       Hinter of Constructives         anguage       O         00.00       O         constructives       Hinter on Constructives         anguage       O         00.00       O         constructives       Hinter on Constructives         is visualize complex information, trainstorm ideas, outline projects, or study subjects.         .1. Advantages:       Is visualize complex information, trainstorm ideas, outline projects, or study subjects.         .1. downates students       Is visualize constructive or "map"         Is besponse jarge chinking in comprehension and learning: supports creativity and achievement         visualize constructives in the constructive or "map"         is align again constructive or information, trainstorm ideasis, unore distructive or infor downates or informatio                                                                                                    | iples of Effective Language      | 00:00 📀   | Strate   | egies for successfully reaching language skills                                                                                                    |
| 0000       Interconnected manner. It is a mirror of constructivist theory (we learn by organizing new ideas relative to our own experimence).         un n       Min mapping involves creating a diagram, map or graphical representation that starts with a central idea or theme and branches out into related concepts, ideas, or keywords. Mind maps are often used to visualize complex information, brainform dises, outine projects, or study subjects.         anguage       00:00       Interconnected manner. It is a mirror of constructivist theory (we learn by organizing new ideas or theme and branches out into related concepts, ideas, or keywords. Mind maps are often used to visualize complex information, brainform dises, outine projects, or study subjects.         anguage       00:00       Interconnected manner. It is a mirror of constructivist theory (we learn by organizing new ideas often projects, or study subjects.         at excessfully       0.1       Advantages:         is a visual aid and process structure or "map"       Interconnecting through and process structure or "map"         is avisual aid and process structure or "map"       Interconnecting through and contrasting.         is avisual aid and process structure or "map"       Interconnecting through and contrasting.         is avisual aid and process structure or "map"       Interconnecting through and contrasting.         is avisual aid and process structure or "map"       Interconnecting through and contrasting.         is avisual aid and process structure or "map"       Interconnecting avistructure or "map"         i                                                                                                    | aing                             |           | Mind     | manning is a visual technique used to organize and represent information in a structured and                                                                              |
| color       over experience).         uching       11 ^         anguage       0000 °         is a visual id and process structure of "map"         is a visual id and a process structure of "map"         is a visual id and a process structure of "map"         is a visual id                                                                                                    | -iro                             | 00:00     | inter    | connected manner. It is a mirror of constructivist theory (we learn by organizing new ideas relative to our                                                               |
| un       Mind mapping involves creating a diagram, map or graphical representation that starts with a central idea or theme and branches out into related concepts, loeas, rewyords. Mind maps are often used to visualize compix information, brainstorm dess, outing projects, or study subjects.         anguage       00:00         is visual aid and process structure or "map"         is visual aid and process structure or "map"         is visual aid and process structure or "map"         is visual aid and process structure or "map"         is visual aid and process structure or "map"         is visual aid and process structure or "map"         is visual aid and process structure or "map"         is visual aid and process structure or "map"         is visual aid and process structure or "map"         is visual aid and process structure or "map"         is visual aid and process structure or "map"         is visual aid and process structure or "map"         is visual aid and process structure or "map"         is visual aid and process structure or "map"         is allows for multiple connections bin ideas         occos       encourages strategic chinking, describing, company and contrasting, classifying, sequencing, identifying cause and effect, elsc.         adous for multiple connections bin ideas       encourages strategic chinking, comprehension and learning activities, such as oprivacebulking, under you caubiling, and structure or work, etc.         0:000                                                                                                    |                                  |           | own      | experience).                                                                                                    |
| wining       win         anguage       00.00         00.00       Image: status and status and statu                                                                                                    | verview of Teaching              |           | Mind     | mapping involves creating a diagram, map or graphical representation that starts with a central idea or                                                                   |
| anguage       0000         1. Advantages:       1. Advantages:         1. advantages:       1. advantages:         1. advantages:       1. advantages: <td>e Skills</td> <td>1/1</td> <td>them</td> <td>e and branches out into related concepts, ideas, or keywords. Mind maps are often used to</td>                                                                                                    | e Skills                         | 1/1       | them     | e and branches out into related concepts, ideas, or keywords. Mind maps are often used to                                                                                 |
| anguage       0000       Individuages:         anguage       0000       Is a visual aid and process structure or "map"         helps convey large chunks of information concisely       easy to use with all levels and ages         easy to use with all levels and ages       endotes students' thinking, comprehension and learning; supports creativity and achievement         uity teaching       0000         0000       encourages strategic onhisting, describing, comparing and contrasting, classifying, sequencing, identifying cause and effect, etc.         0000       encourages strategic thinking, comprehension and learning; supports creativity and achievement         0000       encourages strategic thinking, comprehension and contrasting, classifying, sequencing, identifying cause and effect, etc.         0000       encourages strategic thinking visuage comprehension; students brainstorm around a topic; summarize texts and do other learning activities, such as organizing and storing vocabulary, planning priet work, etc.         0000       Process stages of mind mapping - teachers' perspective         0000       planning - the teacher pre-shelts concepts and/or vocabulary from the chose net and mapping templates         0000       teaching - the teacher strate around a proce.         0000       encourages the strate strate and or vocabulary from the chose net and mapping templates         0000       encourages the strate strate and or vocabulary from the chose net and mapping templates <td></td> <td></td> <td>visua</td> <td>lize complex information, brainstorm ideas, outline projects, or study subjects.</td>                                                                                                    |                                  |           | visua    | lize complex information, brainstorm ideas, outline projects, or study subjects.                                                                                          |
| is a visual aid and a process structure or "map"     is below with all and a process structure or "map"     is below with all and a process structure or "map"     is a visual aid and a process structure or "map"     is a visual aid and a process structure or "map"     easy to use with all levels and agas     entraces students to information concisely     easy to use with all levels and agas     entraces students to information concisely     easy to use with all levels and agas     entraces students to information concisely     easy to use with all levels and agas     entraces students to information concisely     easy to use with all levels and gas     entraces students to information and learning; supports creativity and achievement     visually organizes mew knowledge or content for development in a non-linear way     allows for multiple concentions by hive development in a non-linear way     allows for multiple concentrations (ideas     encourages strategic thinking, comparing and contrasting, classifying, sequencing, identifying     cause and effect, etc.     activities, such as agrinuing and strategive conclusivy, planning project work, etc.     c.     process stages of multime prive indexise concepts and/or vocablary from the chosen text and mapping templates     textbags, the teacher prive interactive concepts and/or vocablary and models organizing them in a simple                                                                                                    | ew of Teaching Language          | 00:00 🕗   | 1. Ad    | vantages:                                                                                                    |
| the period of the period of the period |                                  |           | • is a   | a visual aid and a process structure or "map"                                                                                                    |
| uccessfully       easy to use with all levels and ages         uity teaching       easy to use with all levels and ages         uity teaching       enhances students' thinking, comprehension and learning; supports creativity and achievement         uity teaching       0000         0000       enhances students' thinking, comprehension and learning; supports creativity and achievement         uity teaching       0000         0000       encourages strategic thinking; describing, comparing and contrasting, classifying, sequencing, identifying         0000       encourages strategic describing, comparing and contrasting, classifying, sequencing, identifying         0000       encourages comprehension: students brainstorm mouta topic, summarize texts and do other learning         activities, such as arguining and storikery presenting comparing encourage comprehension:       encourages comprehension:         0000       encourages comprehension:       encourages comprehension:         0000       encourages comprehension:       encourages comprehension:         0000       encourages comprehension:       encourages comprehension:         0000       encourages comprehension:       encourages comprehension:         0000       encourages comprehension:       encourages comprehension:         0000       encourages comprehension:       encourages comprehension:         0000       enco                                                                                                    |                                  |           | • hel    | ps convey large chunks of information concisely                                                                                                    |
| enhances students thinking, comprehension and learning: supports creativity and achievement     visually granitates we knowledge or content for development in a non-linear way     allows for multiple connections b/n ideas     encourages strategic thinking: describing, comparing and contrasting, classifying, sequencing, identifying     cause and effect; etc.:     adds language comprehension: students brainstorm around a topic, summarize texts and do other learning     activity: such as a organizing and storing vocabulary, planning project work, etc.     Process stages of mind mapping - teacher's programschild     teaching - the teacher's programs for vocabulary from the chosen text and mapping templates     teaching - the teacher sequence and effect choices there in the implates                                                                                                    | Strategies for successfully      | 0/4       | • ear    | sy to use with all levels and ages                                                                                                    |
| visually organizes new knowledge or content for development in a non-linear way     allyte teaching     organizes new knowledge or content for development in a non-linear way     allows for multiple contentions to hieldes     encourages strategic thinking, cleansthing, classifying, sequencing, identifying     cause and effect, etc.     organizes new knowledge or content for development in a non-linear way     allows for multiple cleanst cleanst to history cleanst to history and a topic, summarize texts and do other learning     activities, such as organizing and storiky, zhanning project work, etc.     Process stages of mind mapping - teachers' per specific     organizes for mind mapping - teachers' per specific concepts and/or vocabulary from the chosen text and mapping templates     teaching - the teacher explains a fire concepts and/or vocabulary from the chosen text and models organizing in                                                                                                    | j language skills                |           | • ent    | nances students' thinking, comprehension and learning; supports creativity and achievement                                                                                |
| allows for multiple connections b/n ideas     encorages strategic limiting: describing, comparing and contrasting, classifying, sequencing, identifying     cause and effect, etc.     ads language comprehension: students brainstorm around a topic, summarize texts and do other learning     activities, such as organizing and storing vocabulary, planning project work, etc.     Process stages of mind mapping - teachers' perspective     ocono                                                                                                    |                                  |           | • vis    | ually organizes new knowledge or content for development in a non-linear way                                                                                              |
| encourages strategic thinking, describing, comparing and contrasting, classifying, sequencing, identifying     cause and effect, etc.     ocoo         adsis language comprehension: students brainstorm aquind a topic, summarize texts and do other learning     activities, such as organizing and storing vocabulary, planning project work, etc.     Process stages of mind mapping – teachers' perspective     ocoo         teaching – the teacher system projective     planning – the coccepts and/or vocabulary from the chosen text and mapping templates     teaching – the teacher system software of works divident veloces (here)                                                                                                    | tegies for successfully teaching | 00:00 🔘   | • allo   | ows for multiple connections b/n ideas                                                                                                    |
| cause and effect, etc.     acials language comprehension: students brainstorm around a topic, summarize texts and do other learning     activities, such as organizing and storing vocabulary, planning project work, etc.     Process stages of mind mapping - teachers' perspective     obolo                                                                                                    | age skills                       |           | • end    | courages strategic thinking: describing, comparing and contrasting, classifying, sequencing, identifying                                                                  |
| adds sanguage comprehension: students brainstorm annual a topic, summarize texts and do other learning     activities, such as organizing and storing vocabulary, planning project work, etc.     Process stages of mind mapping - teachers' perspective     optioning - the teacher perspective concepts and/or vocabulary from the chosen text and mapping templates     teaching - the teacher explains a few concepts and/or vocabulary and models organizing templates     med. ergen correct and defanse thorized to texplatibility interplates teaching                                                                                                    | 30                               | 00:00     | cau      | use and effect, etc.                                                                                                    |
| activities, such as organizing and storing vocability planning project work, etc.      Process stages of mind mapping - teachers' perspective      obio          planning - the teacher pre-selects concepts and/or vocabulary from the chosen text and mapping templates      teaching - the teacher explains a few concepts and/or vocabulary and models organizing them in a simple      more fewers are and effects durated to beneficiarity intercenters                                                                                                    |                                  |           | • aid    | s language comprehension: students brainstorm around a topic, summarize texts and do other learning                                                                       |
| C - vrocess stages or mmd mapping - teacher's pergraphic teacher's pergraphic teacher's | Plan                             | 00:00     | act      | ivities, such as organizing and storing vocabulary, planning project work, etc.                                                                                           |
| parming - use teaching the selects concepts and/or vocaoulary from the chosen text and mapping tempates     teaching - the teacher explains a few concepts and/or vocabulary and models organizing them in a simple     may form a concerning and different concepts and/or vocabulary and models organizing them in a simple                                                                                                    | tation                           | 00:00     | 2. Pro   | press stages or mind mapping - teachers: perspective                                                                                                    |
| <ul> <li>vectoring – unit vectorier explains a rew concepts and/or vocabulary and models organizing them in a simple<br/>may forme provide and offers or bulcents a tompletic liceture income. (there:</li> </ul>                                                                                                    | NACOT .                          | 00.00     | • pla    | nning - the teacher pre-selects concepts and/or vocabulary from the chosen text and mapping templates                                                                     |
|                                                                                                    |                                  |           | • tea    | coming – the teacher explains a tew concepts and/or vocabulary and models organizing them in a simple<br>a forms groups and offers students a template/instructions/other |

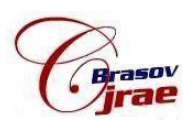

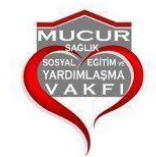

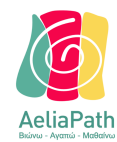

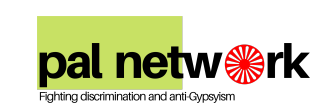

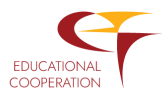

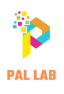

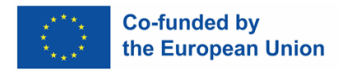

Στο κάτω μέρος κάθε σελίδας θα βρείτε τα κουμπιά "Προηγούμενο" και "Επόμενο" που σας επιτρέπουν να πλοηγηθείτε μεταξύ των περιεχομένων. Για να ολοκληρώσετε μια ενότητα, πρέπει να πατήσετε το κουμπί "Σήμανση ως ολοκληρωμένο". Όταν ολοκληρώσετε τα περιεχόμενα, μπορείτε να αξιολογήσετε την ενότητα.

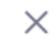

# How would you rate this course?

Select Rating

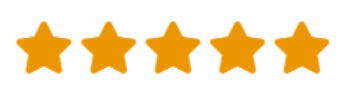

| Thank you! |                      |    |
|------------|----------------------|----|
|            |                      |    |
|            |                      | 1. |
|            | Cancel Undate Review |    |

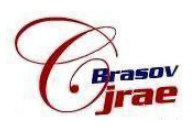

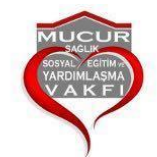

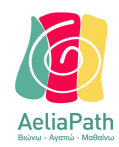

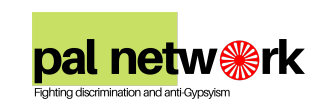

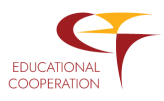

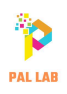

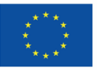

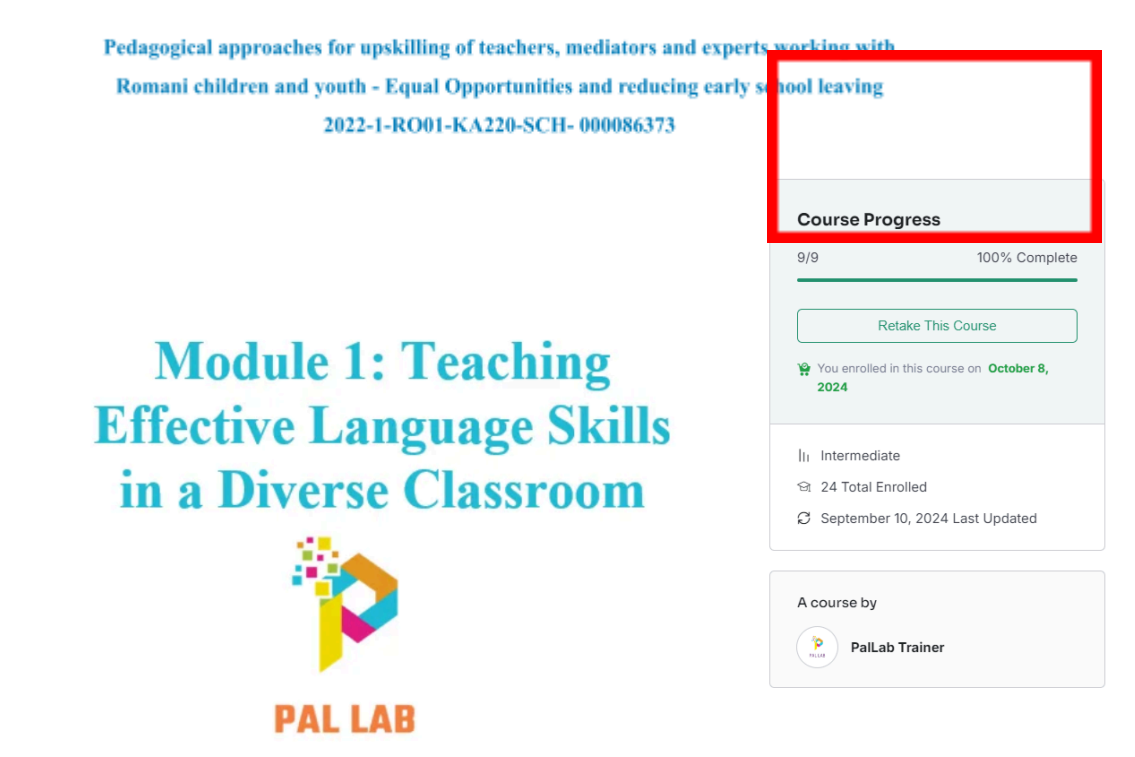

Φυσικά, μπορούμε να επαναλάβουμε το μάθημα όσες φορές θέλουμε.

Όλα τα μαθήματα ακολουθούν την ίδια δομή.

Υπάρχουν εξωτερικοί σύνδεσμοι που συνήθως ανοίγουν σε νέα καρτέλα.

Υπάρχουν επίσης και άλλα υλικά, όπως παρουσιάσεις PowerPoint, τις οποίες μπορούμε είτε να κατεβάσουμε είτε να προβάλλουμε απευθείας. Αυτό εξαρτάται από το πρόγραμμα περιήγησης που χρησιμοποιούμε.

Έτοιμος/η για τα κουίζ;

## Κεφάλαιο 3: Τεστ

Αφού ολοκληρώσετε όλες τις ενότητες, είναι ώρα να αξιολογήσετε όσα μάθατε στην πλατφόρμα.

Αφού ολοκληρώσετε όλες τις ενότητες, είναι ώρα να αξιολογήσετε όσα μάθατε στην πλατφόρμα.

 Ακολουθήστε τα ίδια βήματα που κάνατε για τις ενότητες για να εγγραφείτε στο τεστ.

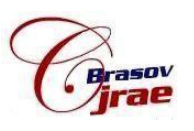

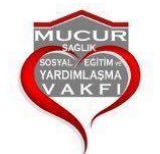

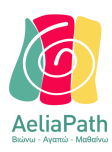

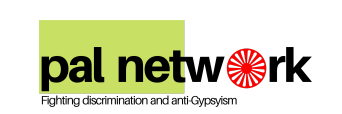

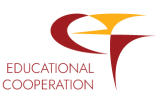

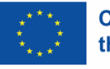

| Quiz                 |
|----------------------|
| Questions            |
| Questions: 25        |
| Quiz Time: Minutes   |
| Total Attempted: 0/5 |
| Passing Grade (70%)  |
|                      |
| Start Quiz Skip Quiz |
|                      |
|                      |

Το τεστ περιλαμβάνει **25 ερωτήσεις** (5 ερωτήσεις ανά ενότητα) και έχετε **25** λεπτά για να το ολοκληρώσετε. Για να περάσετε το τεστ και να λάβετε το πιστοποιητικό, πρέπει να απαντήσετε σωστά τουλάχιστον στο **70%** των ερωτήσεων (δηλαδή 18 ερωτήσεις).

Ήρθε η ώρα να κάνεις κλικ στο κουμπί "Εναρξη Κουίζ".

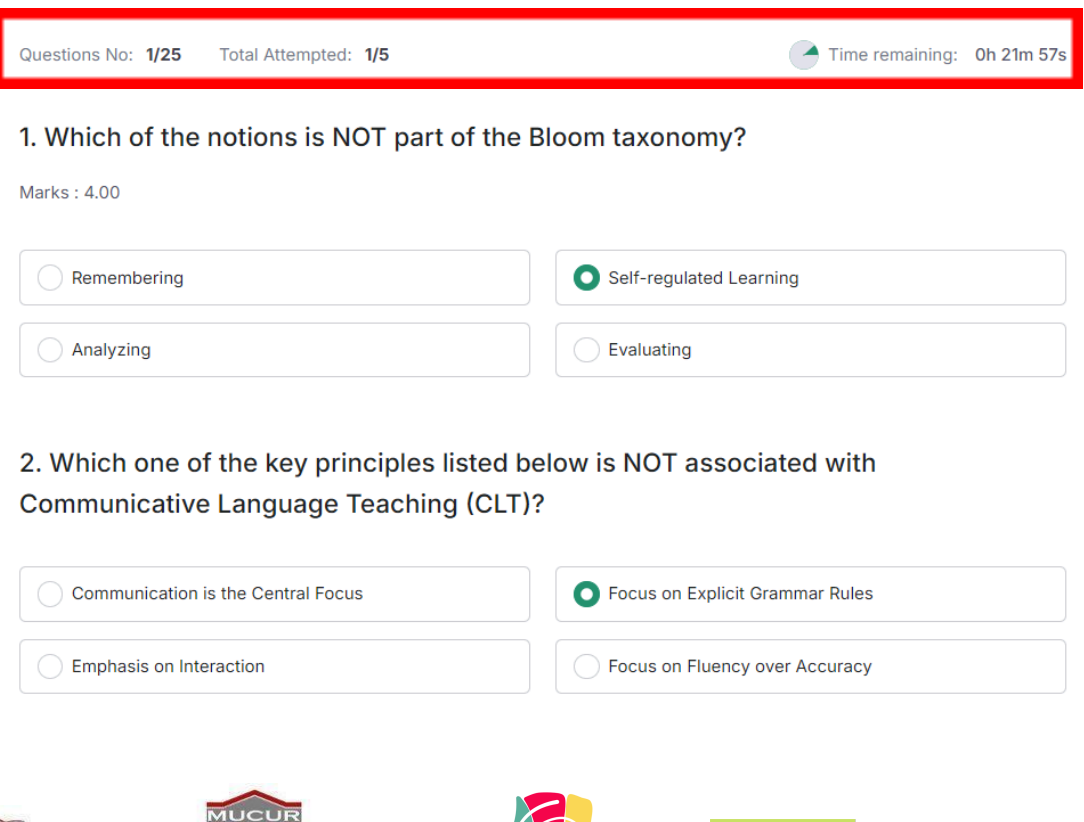

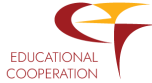

**Dal netw %**rk

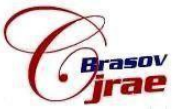

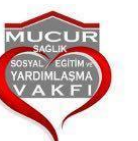

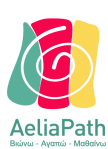

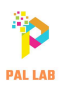

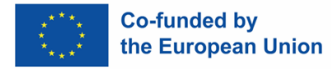

Μπορείτε να παρακολουθήσετε τον χρόνο και τον αριθμό των προσπαθειών σας στην κορυφή της σελίδας του τεστ. Όταν απαντήσετε σε όλες τις ερωτήσεις, πατήστε "Υποβολή".

24. Which of the following strategies is suggested for teachers to build empathy towards Roma students?

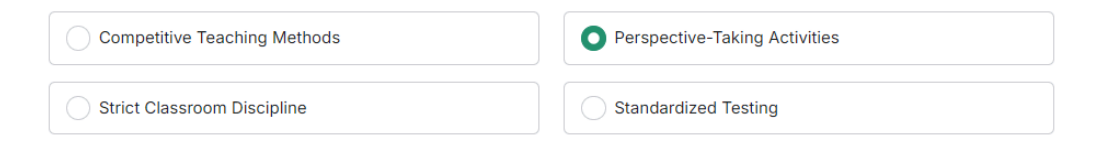

25. What is a key component of creating a supportive classroom environment?

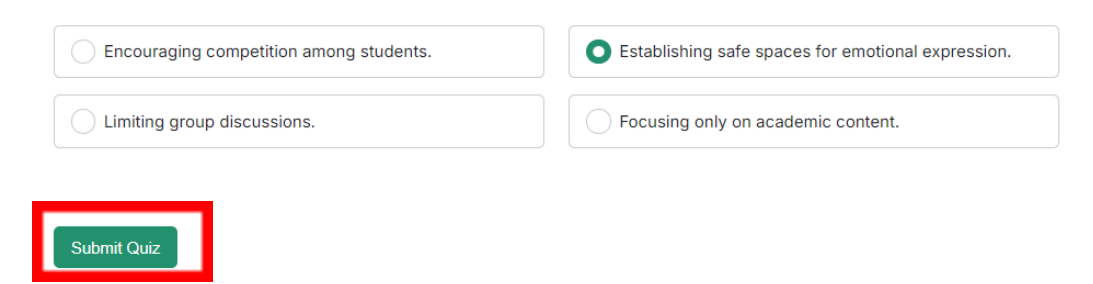

Πρέπει να απαντήσουμε σε όλες τις ερωτήσεις πριν υποβάλουμε το τεστ.

| Course Info | Reviews | Announcements |   |
|-------------|---------|---------------|---|
|             |         |               |   |
| Course Con  | tent    |               |   |
| Quiz        |         |               | ^ |
| ② Questions | 5       |               |   |

Κάνοντας κλικ στο "Ερωτήσεις" μπορείς να δεις τα αποτελέσματά σου.

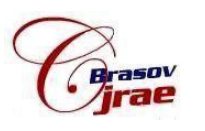

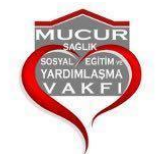

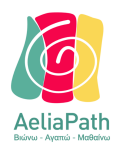

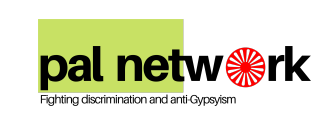

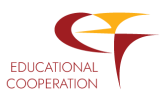

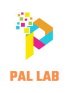

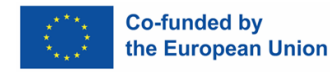

Pedagogical approaches for upskilling of teachers, mediators and experts working with Romani children and youth - Equal Opportunities and reducing early school leaving 2022-1-RO01-KA220-SCH- 000086373 Questions: 25 Quiz Time: 25 Minutes Total Marks: 28.00/100.00 Date Question Total Marks Correct Answer Incorrect Answer Earned Marks Result Details October 8, 2024 25 100 7 18 28 (28%) Details Fail 8:19 pm

Αν αποτύχετε, μην απογοητεύεστε! Έχετε **5 προσπάθειες** και μπορείτε να δείτε τις σωστές και λάθος απαντήσεις πατώντας το κουμπί "**Λεπτομέρειες**".

Αν περάσετε το τεστ, το πιστοποιητικό θα σας αποσταλεί στη διεύθυνση email που δώσατε κατά την εγγραφή.

## Κεφάλαιο 4: Προφίλ

Μόλις συνδεθείτε στην πλατφόρμα, μπορείτε να δείτε την πρόοδό σας στις ενότητες και τα τεστ πατώντας στο όνομά σας, που εμφανίζεται στο επάνω δεξιό μέρος της οθόνης.

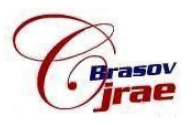

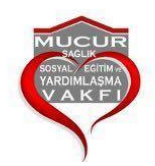

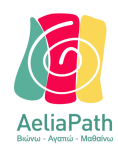

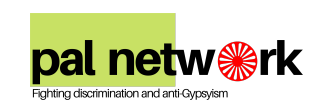

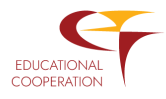

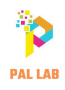

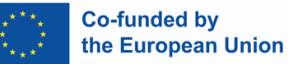

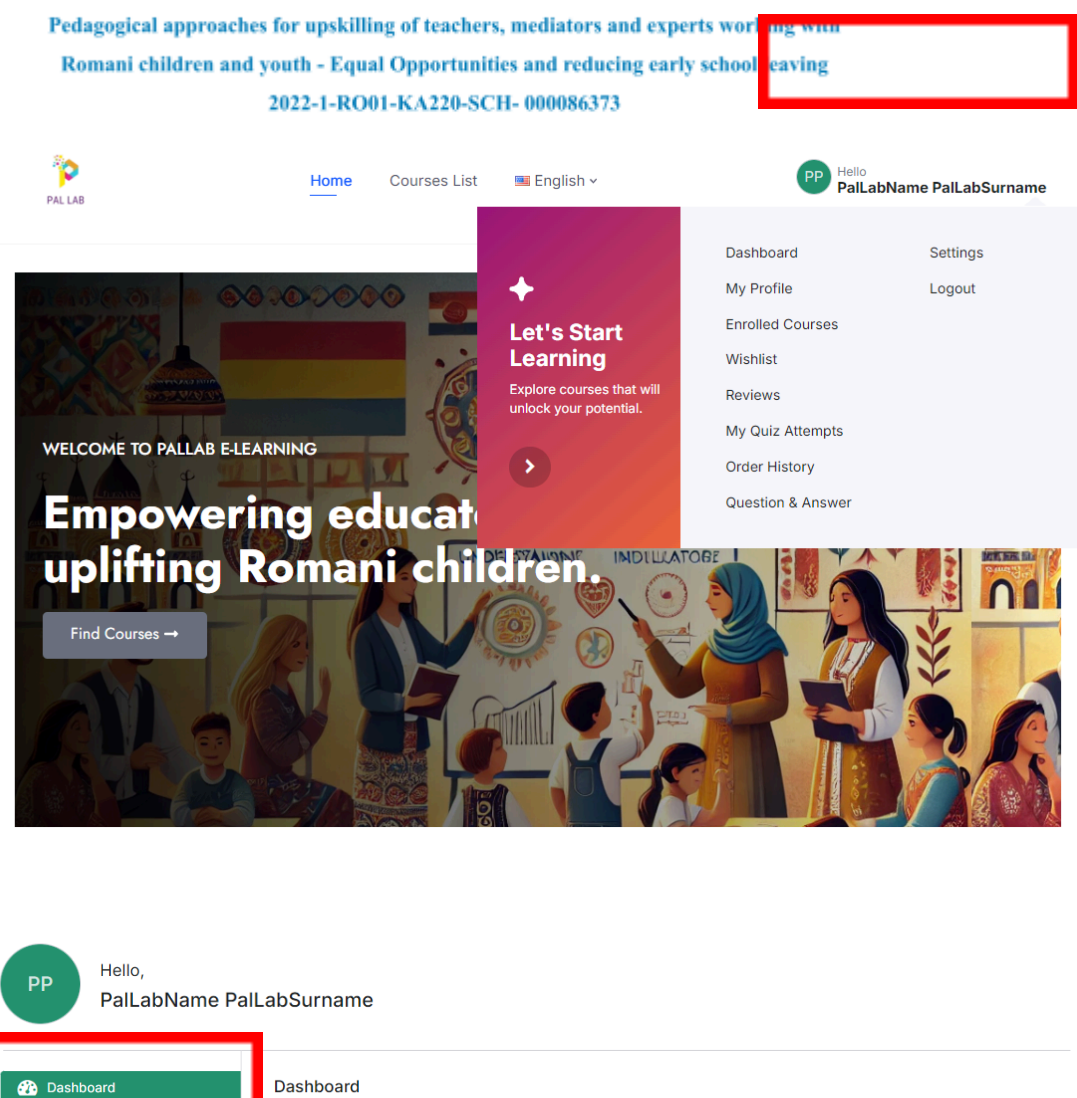

| Dashboard                                                                                                    | Dashboard                                                       |                                   |                        |
|----------------------------------------------------------------------------------------------------|-----------------------------------------------------------------|-----------------------------------|------------------------|
| 💄 My Profile                                                                                                    |                                                                 |                                   |                        |
| Server Server Se | <b>N</b>                                                        | ٠.                                | <b>T</b>               |
| Wishlist                                                                                                    |                                                                 |                                   | -                      |
| 🚖 Reviews                                                                                                    | 6<br>Enrolled Courses                                           | Active Courses                    | 5<br>Completed Courses |
| My Quiz Attempts                                                                                                    |                                                                 |                                   |                        |
| 💘 Order History                                                                                                    | In Progress Courses                                             |                                   |                        |
| Question & Answer                                                                                                    | ······································                          |                                   |                        |
| Settings                                                                                                    | MODULE 4<br>COMMUNICATION SKILLS AND                            | ★ ★ ★ ★ 5.00                      |                        |
| Logout                                                                                                    | INTERCULTURAL COMMUNICATIONS<br>FOR TEACHERS WORKING IN SCHOOLS | Module 4                          |                        |
| C, 1911                                                                                                    | WITH ROMA STUDENTS                                              | Completed Lessons: 0 of 14 lesson |                        |
|                                                                                                    |                                                                 |                                   | 0% Complete            |
|                                                                                                    | PAL LAB                                                         |                                   |                        |

Στο προφίλ σας, θα βρείτε όλες τις λεπτομέρειες σχετικά με την πρόοδό σας στα μαθήματα, τις ενότητες που έχετε ολοκληρώσει και τα τεστ που έχετε περάσει.

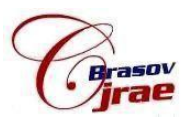

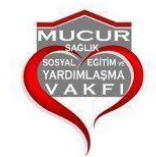

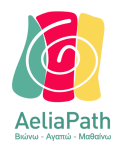

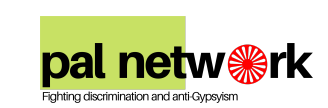

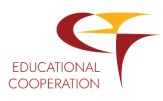

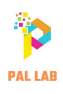

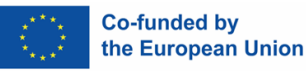

Από το μενού στα αριστερά, μπορείτε να δείτε:

- Τις ενότητες που έχετε ολοκληρώσει.
- Την πρόοδό σας στις ενότητες που παρακολουθείτε.
- Το πιστοποιητικό σας, εφόσον έχετε ολοκληρώσει το τεστ με επιτυχία.

Μπορείτε να εξατομικεύσετε την εμπειρία σας στο PalLab, προσθέτοντας προσωπικά στοιχεία ή μια φωτογραφία μέσω των "Ρυθμίσεων".

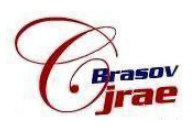

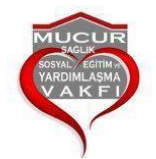

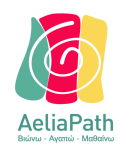

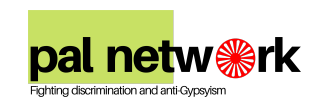

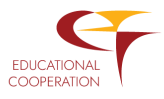